# Indhold

|  | Dansk / |
|--|---------|
|  | Nors    |

\_\_\_\_\_

| Generel information                                                |
|--------------------------------------------------------------------|
| Medleveret tilbehør 72                                             |
| Rengøring af diske72                                               |
| Installation                                                       |
| Tilslutninger                                                      |
| Tilslutning af TV 73-74                                            |
| Brug af Scart jackstik73                                           |
| Brug af Composite Video jackstik (CVBS)                            |
| Brug af Component Video jackstik (YPbPr)<br>74                     |
| Anvendelse af en løs RF modulator 74                               |
| Tilslutning af netledningen 75                                     |
| Ekstra muligheder : Tilslutning til en HDMI-                       |
| kompatibel enhed                                                   |
| Ved hjælp af HDMI-stik (High Definition                            |
| Multimedia Interface)                                              |
| Ekstra muligheder :Tilslutning til et stereoanlæg                  |
| Stereo har Dolby Pro Logic eller Right / Left<br>Audio In jackstik |
| Ekstra muligheder :Tilslutning til ekstraudstyr .<br>77            |
| Modtageren har en PCM-, Digital- eller<br>MPEG2-dekoder77          |
| Oversigt over funktioner                                           |
| For- og bagpaneler 78                                              |
| Fjernbetjening                                                     |
| Opstart                                                            |
| Trin 1: Isætning af batterier i fjernbetjeningen<br>80             |
| Sådan bruges fjernbetjeningen til at regulere                      |
| på systemet                                                        |
| Trin 2: Indstilling af TV'et 80-82                                 |
| Konfiguration af funktion til progressiv                           |
| scanning (kun til TV-apparater der kan                             |
| foretage en progressiv scanning)                                   |

| Valg af det farvesystem der passer       |    |
|------------------------------------------|----|
| til TV'et                                | 82 |
| Trin 3: Indstilling af ønsket sprog      | 83 |
| Opsætning af OSD Sprog                   | 83 |
| Opsætning af sprog, på menuerne for lyd, |    |
| undertekster og disk                     | 83 |

# Disc-betjening

| Discs der kan afspilles              | 84       |
|--------------------------------------|----------|
| Regionskoder                         | 84       |
| Afspilning af discs                  | 85       |
| Sådan bruges discmenuen              | 85       |
| Generelle afspilningskontroller      | 86-87    |
| Midlertidigt stop af afspilning      | 86       |
| Valg af et andet spor/afsnit         | 86       |
| Genoptaget afspilning fra det sted,  | hvor der |
| sidst blev stoppet                   | 86       |
| Zoom                                 | 86       |
| Gentag                               | 86       |
| Gentag A-B                           | 86       |
| Slowmotion                           | 87       |
| Fremad /Tilbagesøgning               | 87       |
| Forhåndsvisning                      | 87       |
| Særlige DVD-funktioner               | 88       |
| Afspilning af en titel               | 88       |
| Kameravinkel                         | 88       |
| Ændring af sproget på lydsiden       | 88       |
| Undertekster                         | 88       |
| Afspilning af en DivX-disk           | 88       |
| Afspilning af cd med MP3/JPEG-billed | e 89     |
| Almindelig betjening                 | 89       |
| Afspilning af udvalgte               | 89       |
| Gentag                               | 89       |
| Sådan zoomes billedet ind            |          |
| Preview-funktionen                   |          |
|                                      |          |

# Indhold

| Valgmuligheder nå menuen System                |  |  |
|------------------------------------------------|--|--|
| Sprog 90                                       |  |  |
| Opsætning of OSD Sprog 90                      |  |  |
| Opsætning af oprog på monuerne for lyd         |  |  |
| understelveten og dielv                        |  |  |
|                                                |  |  |
| Indstilling af skrifttype på DivX-undertekster |  |  |
|                                                |  |  |
| Videoopsætning                                 |  |  |
| TV Type 91                                     |  |  |
| TV Skærm 91                                    |  |  |
| Skift til YPbPr/RGB 92                         |  |  |
| Progressiv scanning – Tænde/slukke             |  |  |
| HD JPEG-tilstand 93                            |  |  |
| HDMI-udgang93                                  |  |  |
| Indstilling af lyd                             |  |  |
| Digital udgang                                 |  |  |
| LPCM udgang                                    |  |  |
| Natmodus – Tænde/slukke 95                     |  |  |
| Vurdering 96-97                                |  |  |
| Ændring af Adgangskode 96                      |  |  |
| Angivelse of vurdering 96                      |  |  |
| Standardansentning 97                          |  |  |
| Standardopsætning                              |  |  |
| DIVX <sup>®</sup> VOD-registreringskode        |  |  |
| Fejlsøgning98–99                               |  |  |
| -                                              |  |  |
| Specifikationer 100                            |  |  |
| Gloser                                         |  |  |

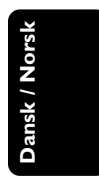

\_\_\_\_

# **Generel** information

### Medleveret tilbehør

Fjernbetjening og to batterier

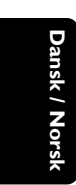

## Rengøring af diske

Brug en blød klud til at rengøre disken, og tør disken fra center til kant i en lige linje.

### ADVARSEL!

Brug ikke opløsningsmidler som benzen, fortynder, andre tilgængelige rensemidler eller antistatisk spray beregnet til analoge diske.

Da den optiske enhed (laser) i dvd-system fungerer ved en højere hastighed end almindelige dvd- eller cd-afspillere, kan rensecd'er beregnet til dvd- eller cd-afspillere skade den optiske enhed (laser). Undlad derfor at bruge en rense-cd.

### Installation

### En egnet placering

 Placer apparatet på en flad, hård og stabil overflade. Placer ikke apparatet på et tæppe.
 Placer ikke apparatet oven på andet udstyr, der kan opvarme det (f.eks. modtager eller forstærker).

Anbring ikke noget under apparatet (f.eks. cd'er, blade).

### Plads til ventilation

 Anbring apparatet et sted med tilstrækkelig ventilation for at forhindre intern overophedning. Der skal være mindst 10 cm fri plads bag ved og over apparatet og mindst
 5 cm til venstre og højre for apparatet for at undgå overophedning.

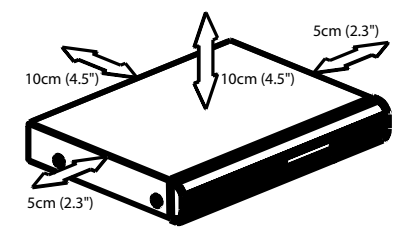

Undgå høje temperaturer, fugt, vand og støv

Apparatet må ikke udsættes for dryppende væsker eller sprøjt.

 Anbring ikke nogen farekilder på apparatet (f.eks. væskefyldte genstande, stearinlys).

070-101 DVP5900\_Dan\_013

### Tilslutning af TV

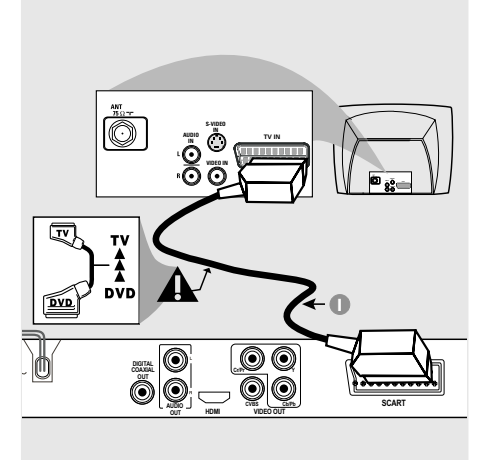

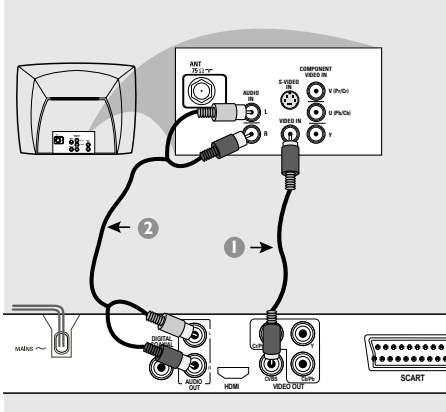

### VIGTIGT!

Det er kun nødvendigt at lave én af følgende mulige videotilslutninger afhængig af TV'ets muligheder.
Tilslut DVD-afspilleren direkte til

TV'et.

- SCART-tilslutning gør det muligt at bruge DVD-afspillerens forskellige audioog videofinesser.

Brug af Scart jackstik

 Tilslut SCART-kabel (sort) til DVD-afspillerens scart-jackstik (TV OUT) og til scartjackstikket på TV'et (TV IN) (kablet er ikke medleveret).

### Nyttige tip:

Kontroller, at markeringen "TV" på
 SCART kablet (ikke leveret med apparatet)
 tilsluttes TV-apparatet, og at.

Brug af Composite Video jackstik (CVBS)

- Forbind med et composite videokabel DVDsystemets CVBS jackstik med TV'ets videoindgangs-jackstik (kan være mærket A/V In,Video In, Composite eller Baseband) (kablet er ikke medleveret).
- For at få gengivet lyden fra DVD-afspilleren i Deres TV bruges audiokablerne (hvidt/rødt) til at forbinde DVD-afspillerens AUDIO OUT (L/ R) jackstik med de tilsvarende AUDIO IN jackstik på TVét (kablet er ikke medleveret).

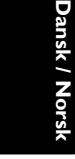

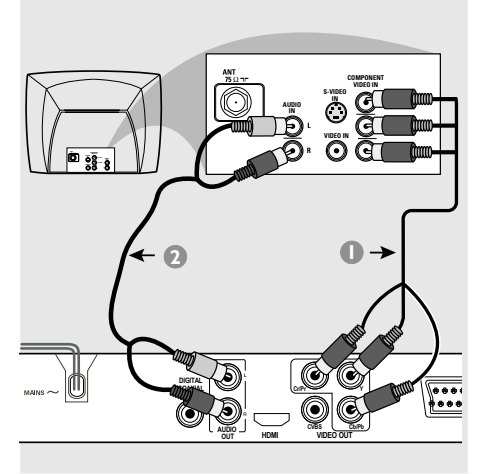

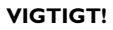

- Billedkvaliteten, der kan opnås med progressiv scanning, kan kun vælges, når der benyttes Y Pb Pr, og der kræves et fjernsyn, som kan foretage en progressiv scanning.

Brug af Component Video jackstik (Y Pb Pr)

- Tilslut component videokablerne (rødt/blåt/ grønt) til DVD-afspillerens YPbPr jackstik og til de tilsvarende component videoindgangsjackstik på TV'et (mærket YPbPr eller YUV (kablerne er ikke medleveret).
- For at få gengivet lyden fra DVD-afspilleren i Deres TV bruges audiokablerne (hvidt/rødt) til at forbinde DVD-afspillerens AUDIO OUT (L/ R) jackstik med de tilsvarende AUDIO IN jackstik på TVét (kablet er ikke medleveret).
- Fortsæt til side 81, hvor der findes yderligere oplysninger om konfiguration af progressiv scanning.

# Antenne- eller kabel-TV-signal

RF koaksialkabel til TV

### VIGTIGT!

- Hvis fjernsynet kun har et enkelt indgangsstik til antenne (eller det er mærket som 75 Ohm eller RF In), skal du bruge en RF-modulator for at kunne se DVD-afspilningen på fjernsynet. Spørg en elektronikforhandler eller kontakt Philips for at få oplysninger om tilgængelighed og anvendelse af RF modulator.

Anvendelse af en løs RF modulator

- Med composite video-kablet (gult) tilsluttes DVD-afspillerens CVBS-stik til videoindgangsstikket på RF-modulatoren.
- Tilslut RF-modulatoren til fjernsynets RF-stik med RF koaksialkablet (medfølger ikke).

### Tilslutning af netledningen

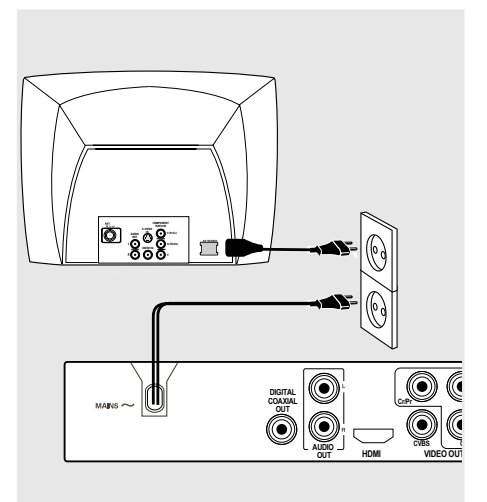

Når alle andre tilslutninger er udført sættes netledningens netstik i en stikkontakt (som tændes). Foretag ikke tilslutninger eller ændring af tilslutninger når der er strøm på systemet.

Når der ikke er isat en disk, skal du **trykke på** STANDBY ON på DVD-afspillerens frontpanel.

Displayet viser muligvis "NO DISC".

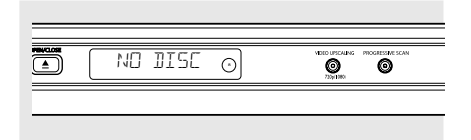

75

Ekstra muligheder :Tilslutning til en HDMI-kompatibel enhed

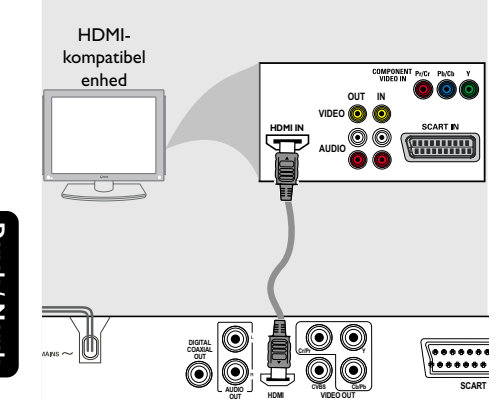

Dansk / Norsk

Ved hjælp af HDMI-stik (High Definition Multimedia Interface)

- HDMI forbinder uberørte og ukomprimerede digitale transmissioner for at opnå den bedste og mest klare lyd- og billedkvalitet.
- Den indeholder plug-and-play-funktionalitet, hvilket betyder at der kun skal bruges ét kabel til både lyd- og videoudgang.
- Brug et HDMI-kabel (medfølger ikke) til at forbinde HDMI OUT på dvd-afspilleren med HDMI IN på en HDMI-kompatibel enhed (for eksempel en pc, dvd-afspiller eller Settopboks).

→ Det kan tage et stykke tid for dvdafspilleren og inputenheden at kommunikere og initialisere.

→ Afspilning starter automatisk.

 HDMI er bagudkompatibel med adskillige DVIapparater vha. en adapter.
 Hvis der er tilsluttet et DVI-apparat, skal der bruges et lydkabel til lydoverførsel.
 Denne DVD-afspiller understøtter kun HDCP.  For at få glæde af optimal surroundlyd med flere kanaler

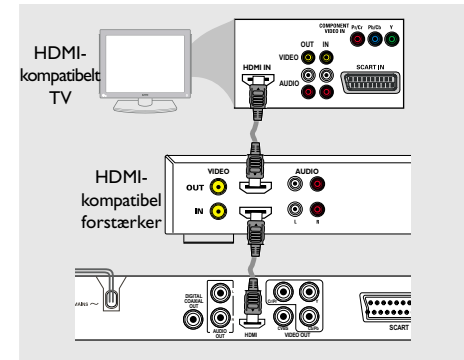

 For at få glæde af optimal surroundlyd med flere kanaler uden et HDMIkompatibelt TV

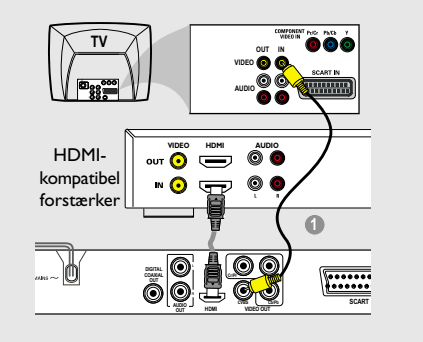

 De fleste ældre DVI-baserede enheder er ikke HDCP-kompatible og afspilning er ikke mulig.
 → Der vises en pop-up-menu på TV-skærmen.

### Nyttige tip:

 HDCP (High-bandwidth Digital Content Protection) er en specifikation, der giver sikker overførsel af digitalt indhold mellem enheder (for at forhindre uautoriseret copyright).

76

070-101 DVP5900\_Dan\_013

Ekstra muligheder :Tilslutning til et stereoanlæg

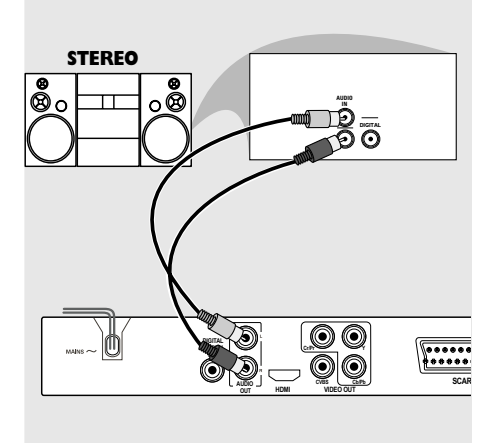

Stereo har Dolby Pro Logic eller Right / Left Audio In jackstik

- Vælg en af videotilslutningerne (CVBS VIDEO IN, COMPONENT VIDEO IN, SCART) afhængig af de muligheder, der findes i TV'et.
- Brug audiokabler (hvidt/rødt) for at forbinde DVD-afspillerens AUDIO OUT (L/R) jackstik med de tilsvarende AUDIO IN jackstik på stereosystemet (kablet er ikke medleveret).

Ekstra muligheder :Tilslutning til ekstraudstyr

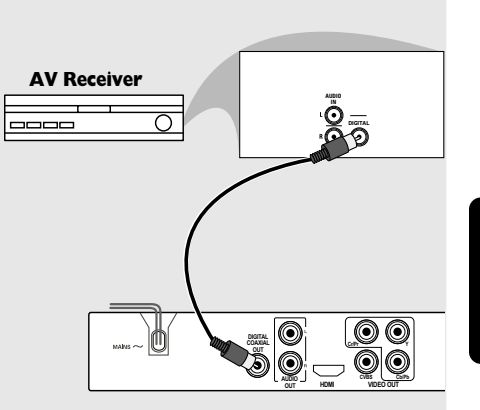

Dansk / Norsk

Modtageren har en PCM-, Digital- eller MPEG2-dekoder

- Vælg en af videotilslutningerne (CVBS VIDEO IN, COMPONENT VIDEO IN, SCART) afhængig af de muligheder, der findes i TV'et.
- Forbind DVD-afspillerens COAXIAL jackstik med den tilsvarende digitale jackstiks-indgang på modtageren (kablet er ikke medleveret).
- Sæt DVD-afspillerens Digital Output (digital udgang) til PCM-ONLY eller ALL afhængig af modtagerens muligheder (se Digital udgang på side 94).

### Nyttige tip:

 Hvis audioformatet på det digitale output ikke stemmer overens med receiverens funktionalitet, frembringer receiveren en høj, forvrænget lyd eller ingen lyd overhovedet.

# **Oversigt over funktioner**

### For- og bagpaneler

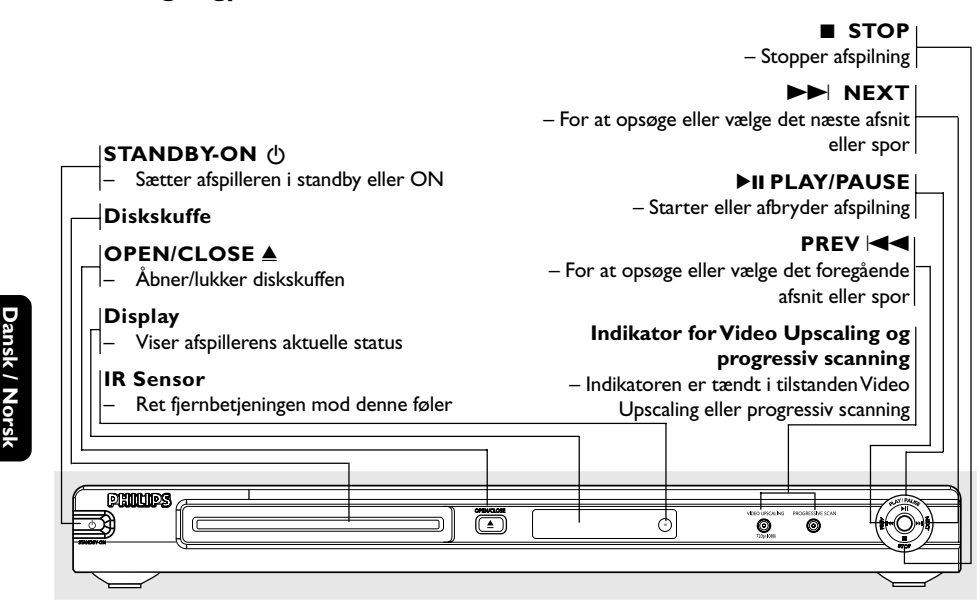

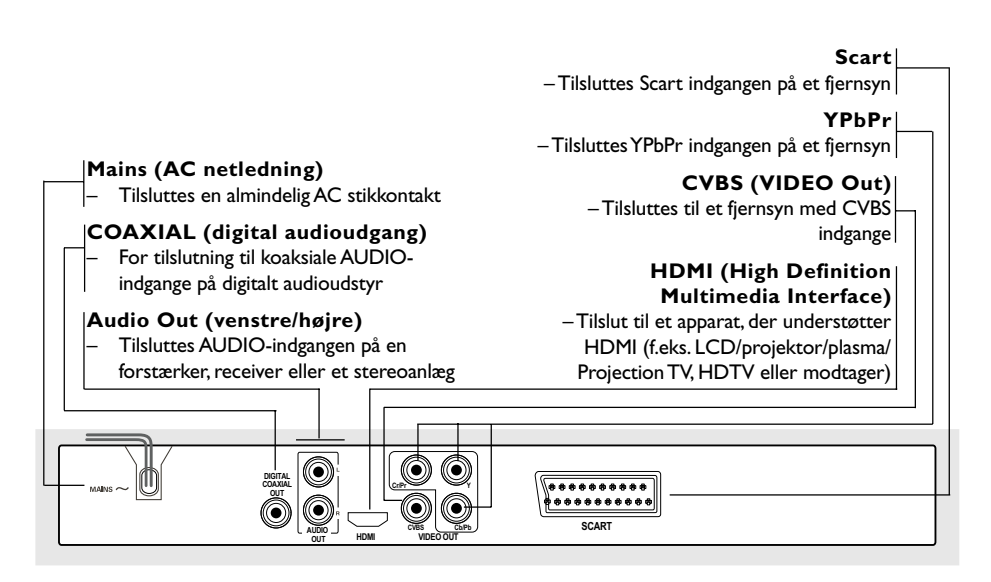

Advarsel: Berør ikke de inderste ben på bagpanelets stik. Elektrostatisk udladning kan medføre vedvarende beskadigelse af DVD-afspilleren.

### 78

070-101 DVP5900\_Dan\_013

# **Oversigt over funktioner**

### Fjernbetjening

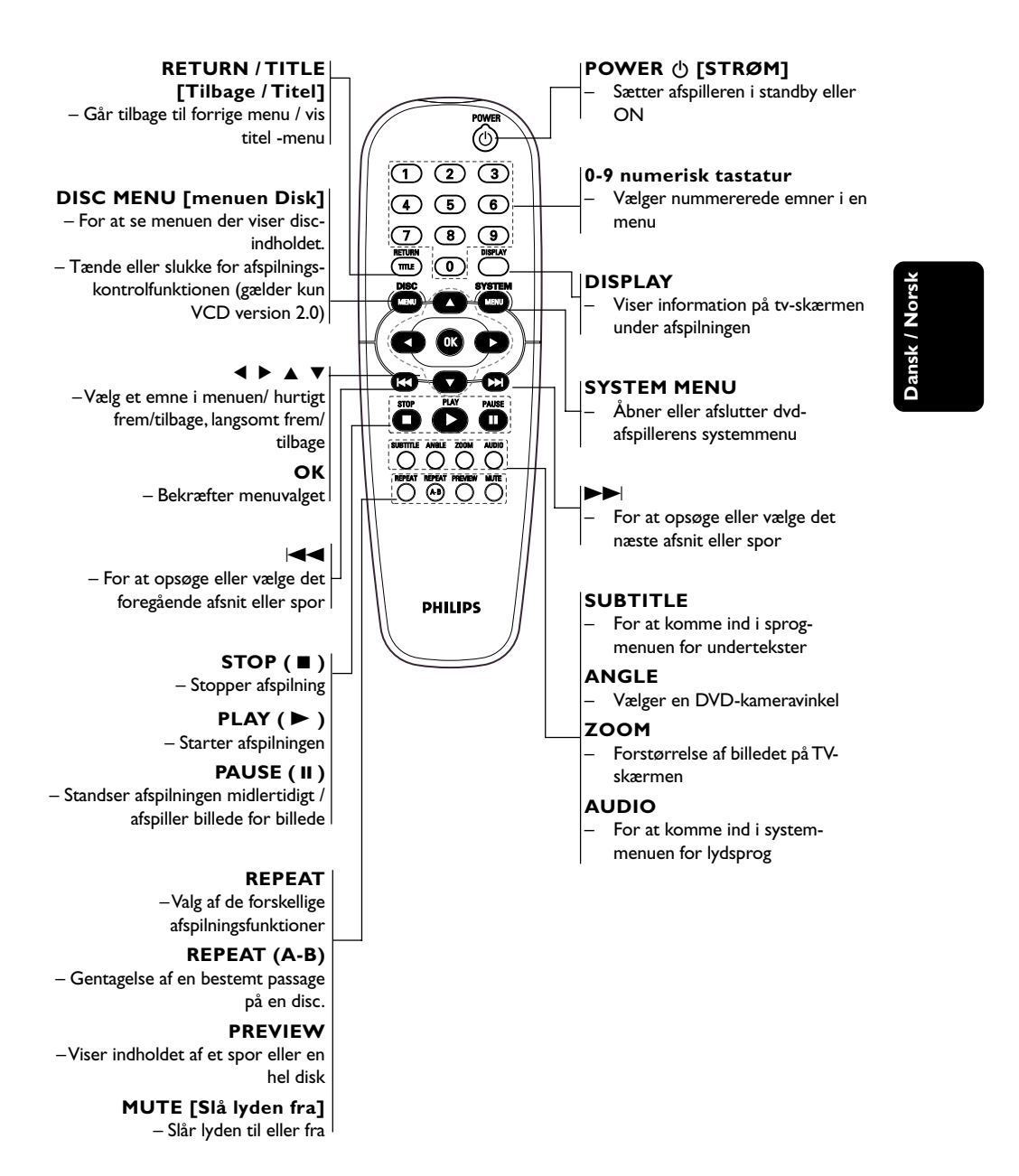

79

070-101 DVP5900\_Dan\_013

# Trin 1: Isætning af batterier i fjernbetjeningen

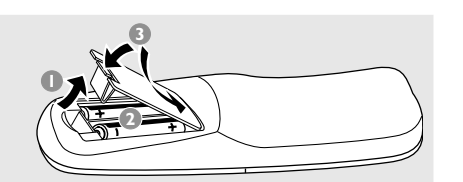

# Dansk / Norsk

- Luk batterirummet op.
- Isæt to batterier type R06 eller AA som vist på indikeringerne (+ -) i batterirummet.
- 3 Luk batterirummet i.

# Sådan bruges fjernbetjeningen til at regulere på systemet

- Ret fjernbetjeningen direkte mod fjernbetjeningsføleren (iR) på frontpanelet.
- Sørg for at der ikke er genstande mellem fjernbetjeningen og DVDafspilleren når den skal betjenes.

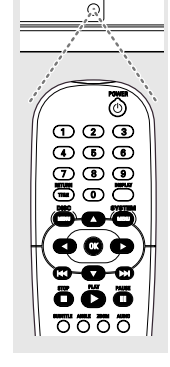

### **ADVARSEL!**

- Tag batterierne ud så snart de er brugt op, eller hvis fjernbetjeningen ikke skal bruges i længere tid.

- Bland ikke nye og brugte batterier sammen og brug ikke batterier af forskellig type.

- Batterier indeholder kemiske substanser, så bortkast brugte batterier på forsvarlig måde.

### Trin 2: Indstilling af TV'et

### VIGTIGT!

Vær sikker på at alle nødvendige tilslutninger er udført (se afsnittet "Tilslutning af TV på siderne 73-74).

- Tænd for TV'et og stil det ind på den rigtige videokanal. Philips' DVD-baggrund vises på tv'et.
- Denne kanal ligger normalt mellem den laveste og den højeste kanal og kaldes for FRONT, A/V IN, eller VIDEO. Angående flere detaljer se i TV'ets brugervejledning.

→ Eller: Vælg kanal 1 på TV'et og tryk derefter gentagne gange på "kanal ned" knappen indtil videokanalen ses.

→ Eller: Fjernbetjeningen har en tast eller en omskifterknap, som vælger mellem forskellige videostillinger.

Hvis du anvender eksternt udstyr (f.eks. audiosystem eller receiver), så tænd det og vælg den indgangskilde, der passer til DVD-afspillerens udgang. Se flere oplysninger i brugervejledningen til udstyret.

070-101 DVP5900\_Dan\_013

Konfiguration af funktion til progressiv scanning (kun til TV-apparater der kan foretage en progressiv scanning)

Displayet progressiv scanning viser dobbelt så mange billeder pr. sekund som interlaced scanning (almindeligt TV-system). Progressiv scanning giver - pga. det næsten dobbelte antal linjer – højere billedopløsning og -kvalitet.

### VIGTIGT!

Før du aktiverer progressiv scanning, skal du:

- 1) Kontrollere, at TV'et kan modtage progressive signaler. Der skal anvendes et TV, der er beregnet til progressiv scanning.
- 2) Slutte DVD-systemet til TV'et vha.Y Pb Pr (se side 74.)
- Tænd for TV'et.
- 2 Deaktiver progressiv scanning på TV'et, eller aktiver interlaced-tilstand (se brugervejledningen til TV-apparatet).
- 3 Tryk på **POWER** på fjernbetjeningen, for at tænde for DVD-afspilleren.
- Vælg den korrekte videoindgangskanal på TV'et (se side 80). DVD-baggrundsskærmbilledet vises på TV-

skærmen. 5 Tryk på SYSTEM MENU.

- Iryk på ► for at vælge {Video}, og tryk derefter på **OK** for at bekræfte.

| Language Vid | leo Audio   | Frack Rating |
|--------------|-------------|--------------|
|              |             |              |
| TV Display 4 | :3 LETTERBO | x            |
| TV Type      | MULTI       |              |
| Video Output | RGB         |              |
| Progressive  | Off         | Off          |
| HD JPEG Mode | HD JPEG     | On           |
| HDMI Output  | Auto        |              |
|              |             |              |

- Sæt {Video Output} (Videoudgang) på {YPbPr}, og tryk på OK for at bekræfte.
- 8 Sæt {PROGRESSIVE} på {ON} [TIL], og tryk på OK for at bekræfte.

Vejledningsmenuen vises på TV-skærmen.

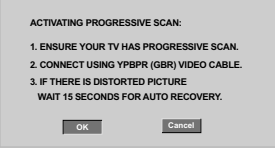

🥑 Tryk på < for at markere menuen 🔽 , og tryk på OK for at bekræfte.

Indtil du aktiverer progressiv scanning på TV'et, vil billedet på skærmen være forvrænget.

Aktiver progressiv scanning på TV'et (se brugervejledningen til TV-apparatet). Nedenstående menu vises på TV-skærmen.

> CONFIRM AGAIN TO USE PROGRESS SCAN. IF THE PICTURE IS GOOD, PRESS OK BUTTON ON REMOTE

> > Cancel

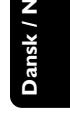

🕕 Tryk på ◀ for at markere menuen 🔽 , оg tryk på **OK** for at bekræfte. → Konfigurationen er færdig, og du kan gå i gang med at nyde billeder i høj kvalitet.

Hvis der ikke vises noget billede:

Vent i 15 sekunder på automatisk genoprettelse. ELLER

ОК

- Iryk på OPEN CLOSE ▲ på dvd-systemet for at åbne diskskuffen.
- Iryk på > og derefter på AUDIO på fjernbetjeningen. ➔ DVD-baggrundsskærmbilledet vises på TVskærmen.

### Nyttigt tip:

Visse TV'er og High-Definition-TV'er med progressiv scanning er ikke fuldt kompatible med dette DVD-system. Det medfører et unaturligt billede ved afspilning af en DVD VIDEO-disk i progressiv scanningstilstand. I det tilfælde skal du deaktivere progressiv scanning på både DVDsystemet og TV'et.

TIP: Hvis du vil vende tilbage til foregående menu, skal du trykke på OK. Hvis du vil fjerne menuen, skal du trykke på SYSTEM MENU

81

### Valg af det farvesystem der passer til TV'et

Dette DVD-system er både NTSC- og PALkompatibelt. For at kunne afspille en DVD skal både disc'ens, TV'ets og DVD-systemets farvesystemer passe sammen.

| Language     | Video    | Audio | Rating |
|--------------|----------|-------|--------|
|              |          |       | -      |
| TV Display   | 4:3 LETT | ERBOX |        |
| TV Type      | MU       | LTI   | NTSC   |
| Video Output | RG       | B     | PAL    |
| Progressive  | O        | ff    | MULTI  |
| HD JPEG Mod  | de HDJI  | PEG   |        |
| HDMI Output  | Au       | to    |        |
|              |          |       |        |
| HDMI Output  | Au       | to    |        |

### Tryk på SYSTEM MENU.

- 2 Tryk flere gange på ► for at vælge {Video}, og tryk derefter på OK.
- Iryk på ▲ ▼ for at fremhæve {TV Type}.
- Gå til dens undermenu ved at trykke på tasten **OK**.
- 5 Tryk på ▲ ▼ for at fremhæve en af indstillingerne herunder:

**PAL** – Vælg dette hvis det tilsluttede TV har indbygget PAL-system. Dermed ændres en NTSC disc's videosystem og udgangssignalet til PAL.

**NTSC** – Vælg dette hvis det tilsluttede TV har indbygget NTSC-system. Dermed ændres en PAL-disc's videosystem og udgangssignalet til NTSC.

<u>Multi</u> – Vælg dette hvis det tilsluttede TV er både NTSC- og PAL-kompatibelt (multisystem). TV-systemet vil dermed blive tilpasset disc'ens videosystem. O Vælg et emne og tryk på OK.

### Nyttigt tip:

 Før ændring af den aktuelle standardindstilling af fjernsynet skal du sikre, at fjernsynet understøtter det 'valgte fjernsynsstandard'system.

 Hvis der ikke er et korrekt billede på fjernsynet, skal du vente i 15 sekunder på automatisk gendannelse af indstillingerne.

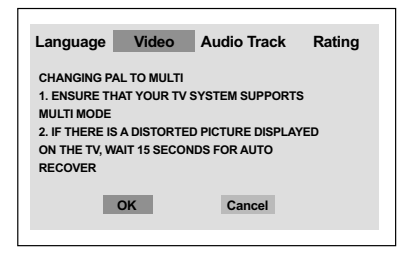

### Sådan nulstilles til standard-TVfarvesystemet:

- Vent i 15 sekunder på automatisk genoprettelse. ELLER
- LLLLN
- Tryk på OPEN CLOSE ▲ på dvd-systemet for at åbne diskskuffen.
- Pryk på ► og derefter på SUBTITLE på fjernbetjeningen.
   DVD-baggrundsskærmbilledet vises på TVskærmen.

TIP:

Hvis du vil vende tilbage til foregående menu, skal du trykke på **OK**. Hvis du vil fjerne menuen, skal du trykke på **SYSTEM MENU**.

### 82

070-101 DVP5900\_Dan\_013

### Trin 3: Indstilling af ønsket sprog

Du kan vælge dine foretrukne sprogindstillinger. Dette dvd-system skifter automatisk til det valgte sprog, når du indsætter en disk.

### Opsætning af OSD Sprog

OSD-sproget (on-screen display) for systemmenuen vil forblive, som du indstiller det, uanset de forskellige disksprog.

| Language Vi   | deo Audio  | Track    | Rating    |
|---------------|------------|----------|-----------|
| OSD Language  | English    | E        | nglish    |
| DVD Subtitle  | English    | F        | rançais   |
| Audio Track   | English    | D        | eutsch    |
| DVD Menu      | English    | li       | aliano    |
| DivX Subtitle | Cent. Eur. | E        | spañol    |
|               |            | Port     | ugiesisch |
|               |            | He       | olandês   |
|               |            | [        | Danisk    |
|               |            | <b>v</b> | Norsk     |

### Tryk på SYSTEM MENU.

- Iryk flere gange på ► for at vælge {Language} (Sprog), og tryk derefter på OK.
- Tryk på ▲ ▼ for at fremhæve {OSD Language} (OSD Sprog).
- Gå til dens undermenu ved at trykke på tasten **OK**.
- 5 Tryk på ▲ ▼ for vælg et sprog og tryk på OK.

### Opsætning af sprog, på menuerne for lyd, undertekster og disk

Du kan vælge dit eget foretrukne sprog eller lydspor fra lyd, undertekster og menuer. Hvis det valgte sprog ikke findes på disken, bruges i stedet diskens standardsprog.

| Language Vi                                                              | deo Audio                                              | Track Rating                                                           |
|--------------------------------------------------------------------------|--------------------------------------------------------|------------------------------------------------------------------------|
| OSD Language<br>DVD Subtitle<br>Audio Track<br>DVD Menu<br>DivX Subtitle | English<br>English<br>English<br>English<br>Cent. Eur. | English<br>Français<br>Deutsch<br>Italiano<br>Español<br>Portugiesisch |
|                                                                          | ,                                                      | Danisk<br>Norsk                                                        |

### Tryk på SYSTEM MENU.

- 2 Tryk flere gange på ► for at vælge {Language} (Sprog), og tryk derefter på OK.
- 3 Tryk på ▲ ▼ for at fremhæve en af indstillingerne herunder ad gangen, og tryk derefter på OK.
  - "DVD Subtitle" [Dvd-undertekster]
  - "Audio Track" [Lydspor]
  - "Disc Menu" [Menu (menusprog i discs)]
- Iryk på ▲ ▼ for vælg et sprog og tryk på OK.
- Gentag trin 3~4 for at udføre andre indstillinger.

TIP:

Hvis du vil vende tilbage til foregående menu, skal du trykke på **OK**. Hvis du vil fjerne menuen, skal du trykke på **SYSTEM MENU**.

### VIGTIGT!

 Afhængig af indholdet på DVD'en eller VIDEO CD'en kan visse funktioner være anderledes eller begrænsede.

- Tryk ikke på disc-skuffen og læg ikke andre ting end discs i skuffen, ellers kan afspilleren blive ødelagt.

### Discs der kan afspilles

DVD-afspilleren kan afspille følgende: Discs:

- Digital Video Disc (DVD'ere)
- Video CD (VCD'ere)
- Super Video CD (SVCD'ere) \_
- Afsluttede digitale videodiske
- +Recordable[Rewritable] (DVD+R[VV]) Compact Disc (CD'ere)
- MP3 disk, Billedfiler (Kodak, JPEG) optaget på CD-R(W) disc:
  - JPEG/ISO 9660 format - Maksimum 15 karakterers display.
  - Understøttede sampling-frekvenser:
  - 32 kHz, 44.1 kHz, 48 kHz (MPEG-1)
  - 16 kHz, 22.05 kHz, 24 kHz (MPEG-2) - Understøttede bitstrømme:
  - 32-256 kbps (MPEG-1), 8-160 kbps (MPEG-2) variable bitstrømme
- DivX<sup>®</sup> disk på CD-R[W] og DVD+R[W]: – DivX 3.11, 4.x og 5.x

  - Q-pel nøjagtig bevægelseskompensation. GCM-afspilning (Global Motion Compensation)
- Maks. filer/mapper pr. disk:
  - Maks. antal viste filer 1.500
  - Maks. antal mapper 150

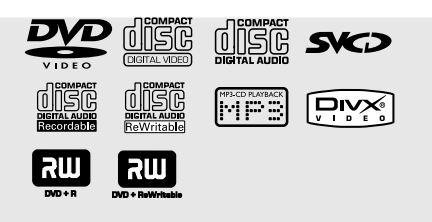

### Regionskoder

Denne dvd-afspiller understøtter Region Management System. Kontroller områdekoden på cd-hylsteret. Hvis koden ikke stemmer overens med afspillerens områdenummer (se nedenstående tabel), kan afspilleren måske ikke afspille cd'en.

### Nyttige tips:

Det er måske ikke muligt at afspille CD-R/RW eller DVD-R/RW i alle tilfælde på grund af disktypen eller optagelsens tilstand.

Hvis der er problemer med at få afspillet en vis disc, tages den ud, og derefter prøves der med en anden disc. Utilstrækkeligt formaterede discs kan ikke afspilles i dette DVD-afspiller.

| Område                                       | Cd'er, der kan<br>afspilles<br>(eksempel) |
|----------------------------------------------|-------------------------------------------|
| USA og Canada                                |                                           |
| Områderne<br>Storbritannien<br>og Europa     |                                           |
| Asien-Stillehavsområdet,<br>Taiwan, Korea    |                                           |
| Australien, New Zealand,<br>Latinamerika     |                                           |
| Rusland og indiske<br>regioner               |                                           |
| Kina, Calcosøerne, øerne<br>Walls og Fortuna |                                           |

TIP:

De betjeningsfunktioner, der beskrives her, er måske ikke mulige for visse diske. Læs altid de instruktioner, der følger med diskene.

84

### 84

070-101 DVP5900\_Dan\_013

### VIGTIGT!

- Hvis "forbudt" ikonet (ø) ses på TVskærmen, når der trykkes på en knap, betyder det, at funktionen ikke er tilgængelig i den igangværende disc eller på det øjeblikkelige tidspunkt.

### Afspilning af discs

- Sæt DVD-afspillerens og TV'ets (og en eventuelt tilsluttet stereo- eller audiomodtagers) netstik i stikkontakter (som tændes).
- Tænd for TV'et og stil det ind på den rigtige videokanal (see side 80 "Indstilling af TV'et").
- Iryk på STANDBY ON på frontpanelet. → DVD-baggrundsskærmbilledet vises på TVskærmen.
- Tryk én gang på OPEN/CLOSE A knappen for at lukke disc-skuffen op og ilægge en disc. Tryk igen på samme knap for at lukke discskuffen i.

→ Sørg for at dics'ens trykte side vender opad. Hvis det er en dobbeltsidet disc, skal den side, der skal afspilles, vende opad.

In Afspilning starter automatisk. Hvis ikke, skal du trykke på PLAY ►.

 → Hvis der ses en discmenu på TV-skærmen se afsnittet "Sådan bruges discmenuen".
 → Hvis disc'en er låst via forældrekontrol, skal det 4-cifrede password indtastes. (Se side 96).

6 Afspilningen kan til enhver tid stoppes ved at trykke på STOP.

### Sådan bruges discmenuen

Afhængig af den anvendte disc ses der måske en menu på TV-skærmen, så snart disc'en er lagt i.

Sådan vælges en afspilningsfinesse eller et emne

 Brug ◄►▲ ▼ eller ciffertasterne (0-9) på fjernbetjeningen og tryk derefter på PLAY ► for at starte afspilning.

Sådan kaldes en menu frem eller fjernes Tryk på DISC MENU på fjernbetjeningen.

# For VCD'ere med afspilningskontrol (PBC) (kun version 2.0)

Med funktionen PBC (Playback Control) kan du afspille video-cd'er interaktivt ved at følge menuen på displayet.

- Brug det numeriske tastatur (0-9) for at vælge et spor og PBC (Playback Control) slukkes.
   Afspilningen starter automatisk.
- Tryk i stop-stilling på DISC MENU for at skifte mellem "PCB ON" (aktiveret) og "PCB OFF" (ikke aktiveret).
   VCD PBC menuen kan kun kaldes frem, når PCB er sat til ON.
- Hvis der under afspilning trykkes på RETURN/TITLE, kommer man tilbage til menuskærmen (hvis der er tændt for PBC ("PBC ON")).

### Generelle afspilningskontroller

Medmindre andet er nævnt, henfører alle de nævnte betjeninger til brug af fjernbetjeningen. Visse betjeninger kan dog også foretages ved at bruge DVD-menusystemet.

Midlertidigt stop af afspilning (DVD/VCD/CD/MP3)

- Tryk under afspilning på PAUSE II.
   Afspilningen stopper, og lyden bliver tavs.
- Tryk igen på PAUSE II for at vælge næste billede.
- Man kommer igen tilbage til normal afspilning ved at trykke på PLAY .

### Valg af et andet spor/afsnit (DVD/CD)

- Tryk kort på >> under afspilning for at gå til det næste kapitel/spor.
- Tryk på I for at gå til det forrige spor eller kapitels.
- For at gå direkte til et vilkårligt spor kan du indtaste det ønskede spornummer med de numeriske taster (0-9).

Genoptaget afspilning fra det sted, hvor der sidst blev stoppet (DVD/VCD/CD)

- Tryk én gang på STOP for at aktivere funktionen til automatisk genoptagelse.
- Tryk på PLAY >, og disken vil afspille fra det sidste punkt.
- Tryk på STOP 
   for at annullere funktionen til genoptagelse.

### Zoom (DVD/VCD/JPEG)

Med zoomfunktionen kan du forstørre eller formindske videobilledet under afspilning.

- Tryk flere gange på ZOOM for at forstørre eller formindske videobilledet.
- Tryk på ◀▶▲▼ for at pendle hen over TV-skærmen.

### Gentag (DVD/VCD)

 Tryk på REPEAT og hold tasten nedtrykket for under afspilning at vælge den ønskede gentagelsesfunktion.

### **<u>REPEAT CHAPTER</u>** (DVD)

 For at få gentaget afspilning af det igangværende afsnit.

### REPEAT TITLE (DVD)

 For at få gentaget afspilning af det igangværende titel.

<u>REPEAT SINGLE</u> (VCD) - For at få gentaget afspilning af det igangværende spor.

### REPEAT ALL (VCD)

For at gentage afspilning af hele disken.

### <u>OFF</u>

- For at slukke for funktionen for gentaget afspilning.

### Nyttige tip:

REPEAT-funktionen er ikke tilgængelig for VCD
 2.0, når PBC er aktiveret.

### Gentag A-B (DVD/VCD/CD)

- Tryk på REPEAT A-B (Gentag A-B) ved det valgte begyndelsessted.
- Tryk igen på REPEAT A-B ved det valgte slutsted.
  - → Sekvensen vil nu blive gentaget igen og igen.
- Tryk på REPEAT A-B for at afslutte rækkefølgen.

TIP:

De betjeningsfunktioner, der beskrives her, er måske ikke mulige for visse diske. Læs altid de instruktioner, der følger med diskene.

### 86

070-101 DVP5900\_Dan\_013

### Slowmotion (DVD/VCD)

- Tryk på ▲ ▼ under afspilning for at vælge den ønskede hastighed: 1/2, 1/4 eller 1/8 (tilbage eller frem).
   → Lyden bliver slået fra.
- Tryk på PLAY > for at vende tilbage til normal afspilning.

Fremad /Tilbagesøgning (DVD/VCD/CD)

- Tryk på <> under afspilning for at vælge den ønskede hastighed: 2X, 4X, 8X eller 20X (tilbage eller frem).
   → Lyden slås fra (DVD/VCD) eller afbrydes midlertidigt (CD).
- Tryk på PLAY For at vende tilbage til normal afspilning.

# **Disc-betjening**

### Forhåndsvisning (DVD/VCD)

Med funktionen Time Search kan du starte afspilningen fra ethvert tidspunkt på disken efter dit eget valg.

- Tryk på **PREVIEW**.
- 2 Tryk på ◀► for vælges en indstilling.
- Indtast timetal, minuttal og sekundtal i tidsredigeringsboksen med ciffertasterne på fjernbetjeningen.

### For DVD

→ Time (Tid) (eksempel - 00:34:27)
 → Title/Chapter (Titel/kapitel)

# (eksempel - 000/008)

### For VCD

- → Track Search (Sporsøgning) (eksempel - 00:30:00)
   → Track (Spor) (eksempel - 001)
- Tryk på **OK** for at bekræfte.
  - Afspilningen starter fra det valgte tidspunkt på disken.

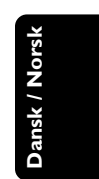

TIP:

070-101 DVP5900\_Dan\_013

De betjeningsfunktioner, der beskrives her, er måske ikke mulige for visse diske. Læs altid de instruktioner, der følger med diskene.

87

ור

### Særlige DVD-funktioner

Afspilning af en titel

- Tryk på DISC MENU. → Disktitelmenuen kommer frem på TVskærmen.
- 2 Med tasterne ◄▶▲▼ eller det numeriske tastatur (0-9) vælges en afspilningsindstilling.
- Iryk på OK-tasten for at bekræfte.

### Kameravinkel

 Tryk gentagne gange på ANGLE for at vælge en anden ønsket vinkel.

Ændring af sproget på lydsiden

### For DVD

 Tryk gentagne gange på AUDIO for at vælge andre sprog på lydsiden.

### Undertekster

• Tryk gentagne gange på **SUBTITLE** for at vælge andre sprog på undertekster.

### Afspilning af en DivX-disk

Denne DVD-afspiller understøtter afspilning af DivX-film, som du overfører fra din pc til en CD-R/RW (yderligere oplysninger finder du på side 97).

- Isæt en DivX-disk.
   → Afspilning starter automatisk. Hvis ikke, skal du trykke på PLAY ►.
- Trykker på SUBTITLE på fjernbetjeningen, forsvinder eller vises underteksterne på skærmen.
- Hvis en disk har understøttede filer med undertekster (srt/sub/ssa/txt/ass/smi), bliver du bedt om at vælge filen med DivX-undertekster.
- Hvis der findes flersprogede undertekster på DivX-disken, kan du trykke på SUBTITLE for at ændre sproget på underteksterne under afspilning.

### Nyttige tip:

 For eksterne undertekster viser systemet en liste med tilgængelige undertekster. Vælg en af underteksterne til DivX-filmen, og tryk på PLAY.

TIP:

De betjeningsfunktioner, der beskrives her, er måske ikke mulige for visse diske. Læs altid de instruktioner, der følger med diskene.

070-101 DVP5900\_Dan\_013

ansk / Nor

### Afspilning af cd med MP3/JPEGbillede

Denne afspiller kan afspille MP3-, JPEG-, VCD-& SVCD-filer på en CD-R-/RW-disk, du selv har optaget eller en almindelig cd.

### VIGTIGT!

Der skal være tændt for TV'et, og TV'et skal være indstillet på den rigtige videokanal (se afsnittet "Indstilling af TV'et" på side 80).

Almindelig betjening

- Ilæg en disc.
  - → Afspilning starter automatisk. Hvis ikke, skal du trykke på PLAY ►.
- Tryk på STOP for at vise diskmenuen på TVskærmen.
- Vælg en fil med ◀►▲ ▼, og tryk på OK for at åbne filen.

| JPEG       | 6/103        |
|------------|--------------|
| Images     |              |
| 1. image 1 | 8. image 8   |
| 2. image 2 | 9. image 9   |
| 3. image 3 | 10. image 10 |
| 4. image 4 | 11. image 11 |
| 5. image 5 | 12. image 12 |
| 6. image 6 | 13. image 13 |
| 7. image 7 | 14. image 14 |

| MP3        | 1/10         |
|------------|--------------|
| MP3        |              |
| 1. music 1 | 8. music 8   |
| 2. music 2 | 9. music 9   |
| 3. music 3 | 10. music 10 |
| 4. music 4 |              |
| 5. music 5 |              |
| 6. music 6 |              |
| 7. music 7 |              |

Brug det numeriske tastatur (0-9) til at vælge og afspille filen direkte.

### Afspilning af udvalgte

Under afspilning kan man gøre følgende:

- Tryk på I < >> I for at vælge en anden titel/et andet billede i den igangværende mappe.
- Tryk på ANGLE på fjernbetjeningen for at rotere billedfilerne.
- Tryk på II / > for (midlertidigt) at stoppe hhv. genoptage afspilningen.

### Gentag

 Tryk på REPEAT og hold tasten nedtrykket for under afspilning at vælge den ønskede gentagelsesfunktion.

### **<u>REPEAT SINGLE</u>** (GENTAG ENKELT)

Gentager afspilning af den aktuelle fil.

- **REPEAT ALL** (GENTAG ALLE)
- Gentager afspilning af alle filerne på disken.

<u>OFF</u>

For at slukke for funktionen for gentaget afspilning.

### Sådan zoomes billedet ind (JPEG/DivX)

- Når du afspiller en disk, skal du trykke på ZOOM gentagne gange for at vælge en anden zoomfaktor.
- Betragt det zoomede billede ved hjælp af ◀▶▲▼.

### Preview-funktionen (JPEG)

Denne funktion viser indholdet af den aktuelle mappe eller hele disken.

■ Tryk på PREVIEW- tasten under afspilningen → Miniatureikoner af 9 billeder vises på TVskærmen.

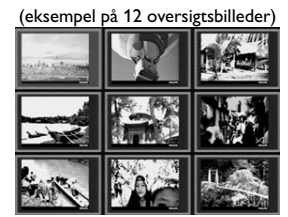

- O Tryk på I ◄ / ►► tasten for at vise de andre billeder på den næste eller den foregående side.
- Iryk på tasterne ◄ ► ▲ ▼ tasterne for at fremhæve ét af billederne og tryk på OK for at.
- Tryk på PREVIEW for at gå til Picture CD menuen.
- **TIP:** De betjeningsfunktioner, der beskrives her, er måske ikke mulige for visse diske. Læs altid de instruktioner, der følger med diskene.

070-101 DVP5900\_Dan\_013

Denne DVD-opsætning foregår via TV'et, så det er muligt at tilpasse DVD-afspilleren til ens egne specielle krav.

### Sprog

- Tryk i disc-stilling på SYSTEM MENU.
- 2 Tryk på ► for at vælge {Language} (Sprog).
- Tryk på OK for at bekræfte.

| , | Language                                                                | Video | Audio Track                                            | Rating |
|---|-------------------------------------------------------------------------|-------|--------------------------------------------------------|--------|
|   | OSD Languag<br>DVD Subtitle<br>Audio Track<br>DVD Menu<br>DivX Subtitle | ge    | English<br>English<br>English<br>English<br>Cent. Eur. |        |

### Opsætning af OSD Sprog

Denne menu indeholder forskellige

sprogindstillinger til visning af sprog på skærmen. Yderligere oplysninger finder du på side 83.

Opsætning af sprog, på menuerne for lyd, undertekster og disk

Disse menuer indeholder forskellige sprogindstillinger til lyd, undertekster og diskmenu, der kan optages på DVD'en. Yderligere oplysninger finder du på side 83.

### Indstilling af skrifttype på DivXundertekster

Du kan indstille den skrifttype, som understøtter underteksterne på den optagede DivX-film.

| Language                                   | Video          | Audio                                    | Track | Rating               |
|--------------------------------------------|----------------|------------------------------------------|-------|----------------------|
| OSD Languag<br>DVD Subtitle<br>Audio Track | je I<br>I<br>I | English<br>English<br>English<br>English |       |                      |
| DivX Subtitle                              | C              | ent. Eur.                                | Sta   | andard<br>nt. Eur.   |
|                                            |                |                                          | С     | <b>yrillic</b><br>中文 |

- Under 'Sprog' skal du trykke på OK for at åbne undermenuen.
- Tryk på ▲ ▼ for at fremhæve {DivX Subtitle} (DIVX-undertekst), og tryk derefter på OK.
- Iryk på ▲ ▼ for at fremhæve en af indstillingerne herunder:

### <u>Standard</u>

Albansk, dansk, hollandsk, engelsk, finsk, fransk, gælisk, tysk, italiensk, kurdisk (latinsk), norsk, portugisisk, spansk, svensk og tyrkisk.

### **Centraleuropæisk**

Albansk, kroatisk, tjekkisk, hollandsk, engelsk, tysk, ungarsk, irsk, polsk, rumænsk, slovakisk, slovensk og sorbisk.

### **Kyrillisk**

Bulgarsk, hviderussisk, engelsk, makedonsk, moldovisk, serbisk og ukrainsk.

### <u>中文</u>

Kinesisk (forenklet)

Iryk på ▲ ▼ for at vælge en indstilling, og tryk på OK for at bekræfte.

TIP:

### Hvis du vil vende tilbage til foregående menu, skal du trykke på **OK**. Hvis du vil fjerne menuen, skal du trykke på **SYSTEM MENU**.

### Videoopsætning

- Tryk i disc-stilling på SYSTEM MENU.
- 2 Tryk på ► flere gange for at vælge {Video}.
- Tryk på OK for at bekræfte.

| Language     | Video   | Audio Trac | k Rating |
|--------------|---------|------------|----------|
|              |         |            |          |
| TV Display   | 4:3 LET | TERBOX     |          |
| TV Type      | MU      | JLTI       |          |
| Video Output | R       | GB         |          |
| Progressive  | c       | Off        |          |
| HD JPEG Mode | HD.     | JPEG       |          |
| HDMI Output  | A       | uto        |          |

### TV Type

Denne menu indeholder indstillinger til valg af det farvesystem, der passer til det tilsluttede TV. Yderligere oplysninger finder du på side 82.

### TV Skærm

Indstil skærmformatet fra DVD-afspilleren så det passer til det tilsluttede TV. Indstil skærmformatet fra DVD-afspilleren så det passer til det tilsluttede TV. Det format, der vælges skal være tilængeligt på disc'en

der vælges, skal være tilgængeligt på disc'en. Hvis det ikke er tilfældet, vil indstilling af TVformatet ikke ændre billedet ved afspilning.

| Language     | Video Audio   | Frack Rating  |
|--------------|---------------|---------------|
| TV Display   | 4:3 LETTERBOX | 4:3 PANSCAN   |
| TV Type      | MULTI         | 4:3 LETTERBOX |
| Video Output | RGB           | 16:9          |
| Progressive  | Off           |               |
| HD JPEG Mode | HD JPEG       |               |
| HDMI Output  | Auto          |               |
|              |               |               |

- Under 'Video' skal du trykke på **OK** for at åbne undermenuen.
- 2 Tryk på ▲ ▼ for at fremhæve {TV Display} (TV Skærm), og tryk derefter på OK.
- 3 Tryk på ▲ ▼ for at fremhæve en af

4:3 Pan Scan

indstillingerne herunder:

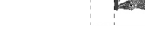

Vælg dette hvis De har et normalt TV og ønsker at begge sider af billedet trimmes eller

formateres til at passe til TVskærmen.

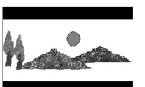

### 4:3 Letter Box

Vælg dette hvis De har et normalt TV. Der ses et bredt billede med sorte bånd foroven og

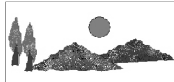

**16:9** Vælg dette hvis De har et wide-screen TV.

forneden på skærmen.

Vælg et emne og tryk på OK.

TIP:

Hvis du vil vende tilbage til foregående menu, skal du trykke på **OK**. Hvis du vil fjerne menuen, skal du trykke på **SYSTEM MENU**.

91

070-101 DVP5900\_Dan\_013

91

### Skift til YPbPr/RGB

Med denne indstilling kan du skifte output på videosignalet mellem RGB (på Scart) og Y Pb Pr (YUV).

| Language     | Video   | Audio T | rack | Rating |
|--------------|---------|---------|------|--------|
|              |         |         |      |        |
| TV Display   | 4:3 LET | TERBOX  |      |        |
| TV Type      | м       | JLTI    |      |        |
| Video Output | R       | GB      | Y    | 'PbPr  |
| Progressive  |         | Off     |      | RGB    |
| HD JPEG Mode | B HD    | JPEG    |      |        |
| HDMI Output  | A       | uto     |      |        |
|              |         |         |      |        |

- Under 'Video' skal du trykke på OK for at åbne undermenuen.
- 2 Tryk på ▲ ▼ for at fremhæve {Video Output} (Videoudgang), og tryk derefter på OK.
- Iryk på ▲ ▼ for at fremhæve en af indstillingerne herunder:

### <u>YPbPr</u>

Vælg dette til Y Pb Pr-tilslutning.

### RGB

Vælg dette til Scart-tilslutning.

Tryk på ▲ ▼ for at vælge en indstilling, og tryk på OK for at bekræfte.

### Advarsel:

Når afspilleren er indstillet til Y PrCr PbCb (YUV), kan nogle fjernsynsapparater ikke synkronisere rigtigt med afspilleren på SCART-stikket.

### Progressiv scanning – Tænde/slukke

I progressiv scan-tilstand vises billeder i høj kvalitet og med mindre flimmer. Det fungerer kun, hvis du har sluttet DVD-afspillerens Y Pb Pr-udgangsstik til et TV, der understøtter progressive videoindgangssignaler. Ellers vises et forvrænget billede på tv-skærmen. Se side 81, hvis du vil have en grunding vejledning i konfiguration af progressiv scanning.

| Language Vio            | leo Audio             | Frack Rating |
|-------------------------|-----------------------|--------------|
| TV Display 4<br>TV Type | :3 LETTERBO)<br>MULTI | x            |
| Video Output            | RGB                   |              |
| Progressive             | Off                   | Off          |
| HD JPEG Mode            | HD JPEG               | On           |
| HDMI Output             | Auto                  |              |

- Under 'Video' skal du trykke på OK for at åbne undermenuen.
- 2 Tryk på ▲ ▼ for at fremhæve {Progressive} (Progressiv), og tryk derefter på OK.
- 3 Tryk på ▲ ▼ for at fremhæve en af indstillingerne herunder:

### OFF (Fra)

Hvis du vil deaktivere den progressive scanningsfunktion.

### ON (Til)

Hvis du vil aktivere den progressive scanningsfunktion.

 Tryk på ▲ ▼ for at vælge en indstilling, og tryk på OK for at bekræfte.
 → Følg de instruktioner, der vises på TV'et for at bekræfte valget (hvis der er foretaget et).
 → Hvis billedet er forvrænget, skal du vente 15 sekunder på automatisk gendannelse.

# Sådan nulstilles progressiv scanning til tilstanden OFF (FRA):

- Tryk på OPEN CLOSE ▲ på dvd-systemet for at åbne diskskuffen.
- Pryk på ► og derefter på AUDIO på fjernbetjeningen.
   DVD-baggrundsskærmbilledet vises på TVskærmen.

Hvis du vil vende tilbage til foregående menu, skal du trykke på **OK**. Hvis du vil fjerne menuen, skal du trykke på **SYSTEM MENU**.

92

TIP:

070-101 DVP5900\_Dan\_013

### HD JPEG-tilstand

Du kan få glæde af ukomprimerede billeder i deres originale opløsning ved hjælp af HDMIforbindelsen eller tilstanden progressiv scanning.

| Language     | Video  | Audio 1 | Frack | Rating |
|--------------|--------|---------|-------|--------|
| TV D'autou   | 4-21 5 |         | ~     |        |
| I V Display  | 4:3 LE | I LEKBU | ^     |        |
| TV Type      | м      | ULTI    |       |        |
| Video Output | F      | RGB     |       |        |
| Progressive  |        | Off     |       |        |
| HD JPEG Mode | HD     | JPEG    | H     | ) JPEG |
| HDMI Output  | F      | Auto    | SE    | ) JPEG |
| -            |        |         |       |        |

- Under 'Video' skal du trykke på OK for at åbne undermenuen.
- 2 Tryk på ▲ ▼ for at fremhæve {HD JPEG Mode} (HD JPEG-tilstand), og tryk derefter på OK.
- Iryk på ▲ ▼ for at fremhæve en af indstillingerne herunder:

**HD JPEG** (High Definition JPEG) Viser billedet i den faktiske opløsning.

**<u>SD JPEG</u>** (Standard Definition JPEG) Viser billedet i komprimeret opløsning.

Tryk på ▲ ▼ for at vælge en indstilling, og tryk på OK for at bekræfte.

### HDMI-udgang

Til HDMI-forbindelsen kan du vælge opløsning for videosignalet. De tilgængelige muligheder vises, når du har tilsluttet HDMI-forbindelsen (se side 76).

Det kan tage et stykke tid for dvdafspilleren og inputenheden at kommunikere og initialisere.

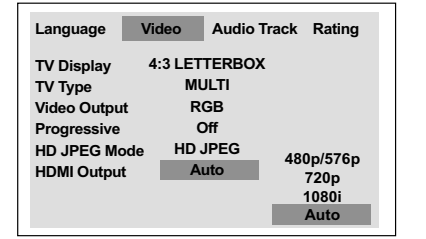

- Dansk / Norsk
- Under 'Video' skal du trykke på OK for at åbne undermenuen.
- Tryk på ▲ ▼ for at fremhæve {HDMI Output} (HDMI-udgang), og tryk derefter på OK.
- Iryk på ▲ ▼ for at fremhæve en af indstillingerne herunder:

### <u>480p</u>

Progressivt output med 480 linjer til NTSC-TV. 576p

Progressivt output med 576 linjer til PAL-TV.

### <u>720p</u>

Progressivt output med Video Upscaling til 720 linjer.

### <u>1080i</u>

Interlaced output med Video Upscaling til 1080 linjer.

<u>Auto</u> (standardindstilling) Output baseres automatisk på den opløsning, skærmen understøtter.

Iryk på ▲ ▼ for at vælge en indstilling, og tryk på OK for at bekræfte.

### Nyttige tips:

 Hvis der ikke vises noget på TV-skærmen, fordi opløsningen ikke understøttes, skal du tilslutte ledigt interlace-videooutput til din skærm igen og justere opløsningsindstillingerne til 480p/576p.
 Vælg AUTO for automatisk at få vist de bedste opløsningsindstillinger.

TIP:

Hvis du vil vende tilbage til foregående menu, skal du trykke på **OK**. Hvis du vil fjerne menuen, skal du trykke på **SYSTEM MENU**.

93

### Indstilling af lyd

- Tryk i disc-stilling på SYSTEM MENU.
- 2 Tryk på ► flere gange for at vælge {Audio Track} (Lydspor).
- Tryk på OK for at bekræfte.

ansk / Noi

| Language       | Video | Audio Track | Rating |
|----------------|-------|-------------|--------|
|                |       | 2011        |        |
| Digital Output |       | РСМ         |        |
| LPCM Output    |       | 96K         |        |
| Night Mode     |       | Off         |        |
| ·              |       |             |        |
|                |       |             |        |
|                |       |             |        |
|                |       |             |        |

### Digital udgang

Indstil den digitale udgang så den passer til tilsluttet ekstra audioudstyr.

| Language Vi    | deo Audio T | rack Rating |
|----------------|-------------|-------------|
| Digital Output | PCM         | PCM         |
| LPCM Output    | 96K         | All         |
| Night Mode     | Off         |             |
|                |             |             |
|                |             |             |
|                |             |             |

- Under 'Lydspor' skal du trykke på **OK** for at åbne undermenuen.
- Iryk på ▲ ▼ for at fremhæve {Digital Output} (Digital udgang), og tryk derefter på OK.
- 3 Tryk på ▲ ▼ for at fremhæve en af indstillingerne herunder:

<u>**All**</u> (Til alle formater<sup>\*\*</sup>'†Hvis DIGITAL AUDIO OUT er forbundet til en multikanals dekoder/ modtager.

PCM Only (Kun PCM) Kun hvis dit TV eller din receiver ikke kan afkode multikanallyd.

Vælg et emne og tryk på OK.

TIP:

Hvis du vil vende tilbage til foregående menu, skal du trykke på **OK**. Hvis du vil fjerne menuen, skal du trykke på **SYSTEM MENU**.

070-101 DVP5900\_Dan\_013

### LPCM udgang

Hvis du tilslutter DVD- afspilleren til en PCMkompatibel receiver via de digitale terminaler, såsom koaksiale osv., skal du muligvis vælge LPCM OUTPUT.

Diske optages med en bestemt samplinghastighed. Jo større samplinghastigheden er, desto bedre er lydkvaliteten.

- Under 'Lydspor' skal du trykke på OK for at åbne undermenuen.
- Tryk på ▲ ▼ for at fremhæve {LPCM Output} (LPCM udgang), og tryk derefter på OK.
- Iryk på ▲ ▼ for at fremhæve en af indstillingerne herunder:

### <u>48K</u>

Afspilning af en disk, der er optaget med en samplinghastighed på 48 kHz.

### <u>96K</u>

Afspil en disk, der er indspillet med en samplingfrekvens på 96kHz, hvilket kun kan opnås i tilstanden stereo-Classic[flat].

Vælg et emne og tryk på OK.

### Nyttige tip:

 LPCM Output kan kun vælges, når "Kun PCM" er aktiveret.

### Natmodus – Tænde/slukke

Når nattilstand er aktiveret, dæmpes kraftig lydudsendelse, og svag lydudsendelse gøres kraftigere, så du kan høre det. Det er nyttigt, når du vil se din foretrukne actionfilm om natten uden at forstyrre andre.

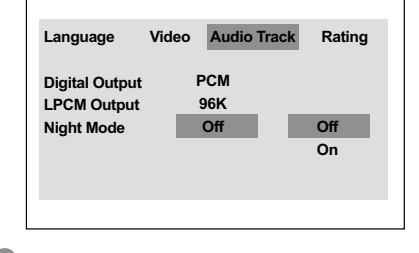

- Under 'Lydspor' skal du trykke på OK for at åbne undermenuen.
- Tryk på ▲ ▼ for at fremhæve {Night Mode} (Natmodus), og tryk derefter på OK.
- 3 Tryk på ▲ ▼ for at fremhæve en af indstillingerne herunder:

### ON (Til)

Vælg dette for at niveauregulere lyden, så høje toner bliver blødere og lydstyrken i dybe toner øges til et hørbart niveau. Denne finesse er kun tilgængelig i film med Dolby Digital funktion.

### OFF (Fra)

Vælg dette for at få den fulde dynamik i surroundlyden.

Vælg et emne og tryk på OK.

TIP:

070-101 DVP5900\_Dan\_013

### Hvis du vil vende tilbage til foregående menu, skal du trykke på **OK**. Hvis du vil fjerne menuen, skal du trykke på **SYSTEM MENU**.

### Vurdering

- Tryk i disc-stilling på SYSTEM MENU.
- Tryk på ► flere gange for at vælge {Rating} (Vurdering).
- 3 Tryk på OK for at bekræfte.

| Language           | Video A  | udio Trac      | k Rating |
|--------------------|----------|----------------|----------|
| Password<br>Rating | Ch<br>8. | nange<br>Adult |          |
| Factory default    | s R      | eset           |          |
| DivX Registrati    | on Di    | splay          |          |

### Ændring af Adgangskode

Den samme adgangskode bruges til både børnesikring og disklås. Indstast din 4-cifrede adgangskode, når det diskret angives på skærmen. Standardadgangskoden er <u>0000</u>.

- Under 'Vurdering' skal du trykke på OK for at åbne undermenuen.
- Tryk på ▲ ▼ for at fremhæve {Change} (Ændring), og tryk derefter på OK.
- Indtast med ciffertasterne (0-9) den gamle 4cifrede kode.

→ Når du gør dette første gang, skal du indtaste '<u>0000</u>'.

- → Hvis du glemmer din gamle 4-cifrede
- adgangskode, skal du indtaste '<u>0000</u>'.
- Indtast den nye 4-cifrede kode.
- Indtast den nye 4-cifrede kode en gang til for at bekræfte den.
  - → Den nye 4-cifrede kode træder i kraft.

| Language | Video   | Audio Track | Rating |
|----------|---------|-------------|--------|
| Old Pas  | sword   |             |        |
| New Pa   | ssword  |             |        |
| Confirm  | Passwor | rd          |        |
|          |         |             |        |
|          | 0       | Done        |        |
|          |         |             |        |

Iryk på OK for at bekræfte.

| TIP: | Hvis du vil vende tilbage til foregående menu, skal du trykke på <b>OK</b> .<br>Hvis du vil fjerne menuen, skal du trykke på <b>SYSTEM MENU</b> . |  |
|------|----------------------------------------------------------------------------------------------------|--|
| 96   |                                                                                                    |  |

070-101 DVP5900\_Dan\_013

96

# Angivelse af vurdering

Nogle DVD'ere kan have indkodet forældrekontrol i hele disc'en eller i visse scener i disc'en. Denne finesse gør det muligt at indstille afspilningen til et vist begrænset kontrolniveau mellem 1 og 8, som er landeafhængigt. Man kan "forbyde" afspilningen af discs, som er uegnet for børn, eller tillade afspilning af discs som indeholder alternative scener.

- Under 'Vurdering' skal du trykke på OK for at åbne undermenuen.
- Pryk på ▲ ▼ for at fremhæve {Rating} (Vurdering). Tryk derefter på OK for at vælge et vurderingsniveau for den isatte disk.
   → For at deaktivere vurderingsstyring og afspille alle diske skal du vælge {8 Adult} (8 Voksn).
- Indtast Deres 4-cifrede kode med ciffertasterne (0-9) (se "Ændring af adgangskoden").

→ DVD'er, der vurderes over det valgte niveau, kan ikke afspilles, medmindre du indtaster den 4-cifrede adgangskode og vælger en højere vurdering.

### Nyttige tips:

 VCD, SVCD, CD har ingen angivelse af niveau, og derfor har børnesikringen ingen virkning på den slags diske eller på de fleste illegale DVD diske.
 Visse DVD'ere har ikke et indkodet

begrænsningsniveau, selvom filmniveauet er angivet på disc-kassetten. Ved afspilning af sådanne discs virker funktionen for begrænsningsniveau ikke.

# Valgmuligheder på menuen for systemopsætning

### Forklaring på begrænsningsniveauer

### 1Kid Safe – 2 G

- Generel tilladelse : Anses for værende tilladt for alle aldre.

3 PG

- Voksenopsyn tilrådes.
- 4 PG13

 Materiale som er uegnet for børn under 13 år.

### 5 PGR – 6 R

 Børn under 17 år må kun kunne se indholdet under opsyn af en forælder eller anden voksen person.

### 7 NC-17

- Må ikke kunne ses af børn under 17 år.

### 8 Adult (8 Voksn)

 Materiale som kun skal kunne ses af voksne på grund af indbyggede sexscener, vold eller uartigt sprog.

### Standardopsætning

Du kan nulstille alle indstillinger i systemmenuen og dine personlige indstillinger til fabriksindstillingerne. Dine personlige indstillinger bliver slettet.

- Under 'Vurdering' skal du trykke på OK for at åbne undermenuen.
- Iryk på ▲ ▼ for at markere {Factory Defaults} (Standardopsætning), og vælg derefter {Reset} (Nulstil)
- S Tryk på OK for at bekræfte.
   → Vil alle emner i opstartsmenuen blive nulstillet til opstartsindstillingerne.

### DivX<sup>®</sup>VOD-registreringskode

Philips giver dig den DivX<sup>®</sup>VODregistreringskode (Video On Demand), der gør det muligt at leje eller købe videoer ved brug af DivX<sup>®</sup>VOD-tjenesten. Hvis du ønsker yderligere oplysninger, kan du besøge www.divx.com/vod.

- Under 'Vurdering' skal du trykke på OK for at åbne undermenuen.
- 2 Tryk på ▲ ▼ for at markere {DivX Registration} (DivX-registrering), og vælg derefter {Display} (Vis).
- Tryk på OK på fjernbetjeningen.
   Registreringskoden vises.

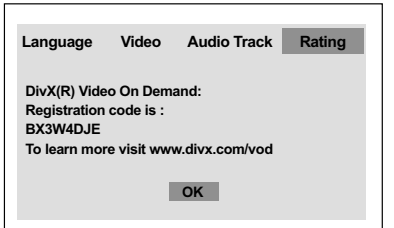

Brug registreringskoden til at købe eller leje videoer fra DivX®VOD-tjenesten www.divx.com/vod. Følg vejledningen, og download videoen på en CD-R/RW til afspilning på dette DVD-system.

### Nyttige tip:

Alle videoer, der er downloadet fra DivX<sup>®</sup>
 VOD, kan kun afspilles på dette DVD-system.

TIP:

Hvis du vil vende tilbage til foregående menu, skal du trykke på **OK**. Hvis du vil fjerne menuen, skal du trykke på **SYSTEM MENU**.

97

insk / Nors

# Fejlsøgning

### ADVARSEL

Dansk / Norsk

Prøv ikke under nogen omstændigheder på selv at reparere systemet, da garantien dermed bortfalder. Luk ikke op for systemet da der derved er fare for elektrisk stød.

Hvis der opstår en fejl, skal nedenstående punkter først kontrolleres, før systemet afleveres til reparation.

| Problem                                                                           | L                  | øsning                                                                                                    |
|-----------------------------------------------------------------------------------|--------------------|----------------------------------------------------------------------------------------------------|
| Ingen strøm.                                                                      | _                  | Kontrollér at netstikket er sat i stikkontakten og at<br>der er tændt for stikkontakten.<br>Tryk på STANDBY ON på forsiden af DVD-<br>systemet så der tændes for strømmen.                                                                                                    |
| Intet billede.                                                                    | -<br>-<br>1)<br>2) | Se i TV'ets brugervejledning angående korrekt<br>videoindgangskanal. Skift kanaler indtil DVD-<br>skærmen ses.<br>Kontroller, at fjernsynet er tændt.<br>Hvis funktionen til progressiv scanning er aktiveret,<br>men det tilsluttede TV ikke understøtter signaler af<br>typen progressiv scanning, eller hvis kablerne ikke er<br>tilsluttet korrekt, skal du læse den detaljerede<br>vejledning i konfiguration af progressiv scanning på<br>side 81 eller deaktivere funktionen til progressiv<br>scanning, som vist nedenfor:<br>Tryk på <b>OPEN CLOSE</b> ▲ på dvd-systemet for at<br>åbne diskskuffen.<br>Tryk på ▶ og derefter på <b>AUDIO</b> på fjernbetjeningen. |
| rorvrænget bliede                                                                 | _                  | billedforstyrrelser afhængig af den disc, der bliver<br>afspillet. Dette er ikke en fejl.                                                                                                    |
| Fuldstændig forvrænget billede eller<br>sort/hvidt billede med DVD eller Video CD | _                  | Tilslut DVD-afspilleren direkte til TV'et.<br>Vær sikker på at disc'en er kompatibel med DVD-<br>afspilleren.<br>Kontroller, at DVD-afspillerens TV Standard er<br>indstillet, så den svarer til diskens og fjernsynets.                                                                                                    |
| Ingen lyd eller forvrænget lyd                                                    | _                  | Juster lydstyrken.<br>Kontroller, at højttalerne er korrekt forbundet.                                                                                                    |
| Ingen lyd ved de digitale udgange                                                 | _                  | Kontroller de digitale tilslutninger.<br>Kontroller, at din receiver kan afkode MPEG-2 eller<br>DTS og hvis ikke, så kontroller_at den digitale udgang<br>er sat til PCM.<br>Kontroller, at det valgte audiosprogs audioformat<br>svarer til receiverens anvendelsesmuligheder.                                                                                                    |
| Ingen lyd og billede                                                              | -                  | Kontroller, at SCART-kablet er forbundet med den<br>korrekte enhed (Se Tilslutning til et TV)                                                                                                    |

www.philips.com/support Hvis du ønsker servicesupport, kan du besøge os på

| 0 | o |
|---|---|
| 7 | σ |

070-101 DVP5900\_Dan\_013

# Fejlsøgning

| Problem                                                                        | Løsning                                                                                                    |  |
|--------------------------------------------------------------------------------|----------------------------------------------------------------------------------------------------|--|
| Disken kan ikke afspilles.                                                     | <ul> <li>DVD+R/DVD+RW/CD-R skal færdiggøres.</li> <li>Sørg for, at diskens etiket vender opad.</li> <li>Kontroller, om disken er defekt, ved at prøve med en<br/>anden disk.</li> <li>Forkert regionskode.</li> </ul>                                              |  |
| Billedet fryser et øjeblik under afspilning                                    | <ul> <li>Kontrollér disken for fingeraftryk/ridser og rengør<br/>den med en blød klud ved at tørre disken fra midten<br/>til kanten.</li> </ul>                                                                                                    |  |
| Opstartsskærmen vises ikke,<br>når disken er fjernet                           | - Nulstil afspilleren ved at slukke den og tænde for<br>den igen.                                                                                                    |  |
| Afspilleren reagerer ikke på<br>fjernbetjeningen                               | <ul> <li>Ret fjernbetjeningen direkte mod sensoren på<br/>afspillerens forside.</li> <li>Kom tættere på afspilleren.</li> <li>Udskift batterierne i fjernbetjeningen.</li> <li>Sæt batterierne tilbage igen med deres poler (+/-<br/>tegn) som angivet.</li> </ul> |  |
| Knapperne virker ikke                                                          | - Nulstil afspilleren helt ved at tage netledningen ud af<br>stikkontakten.                                                                                                    |  |
| Afspilleren reagerer ikke på visse<br>betjeningskommandoer under afspilningen. | - Betjeningskommandoerne er eventuelt ikke<br>mulige med disken. Se vejledningen til disken.                                                                                                    |  |
| DVD Video- afspilleren kan ikk<br>æse CDer/DVDer                               | - Brug en almindeligt tilgængelig rense-CD/DVD til<br>at rense linsen med, før du sender DVD Video-<br>afspilleren til reparation.                                                                                                    |  |
| Menupunkterne kan ikke vælges                                                  | <ul> <li>Tryk to gange på STOP, før du vælger System Menu.</li> <li>Afhængigt af de tilgængelige diske kan visse<br/>menupunkter ikke vælges.</li> </ul>                                                                                                    |  |
| Kan ikke afspille DivX filformat                                               | - Check, at DivX filen er indkodet i 'Home Theater'<br>funktion med DivX 5.x indkoderen.                                                                                                    |  |
| Ingen lyd under afspilning af DivX-film                                        | - Audio-codec er muligvis ikke understøttet af dvd-<br>afspilleren.                                                                                                    |  |
| Intet HDMI-output                                                              | <ul> <li>Kontroller, at videooutputtet er kompatibelt med<br/>HDMI.</li> <li>Kontroller forbindelsen mellem TV'et og HDMI-<br/>stikket på dvd-afspilleren.</li> <li>Undersøg, om TV'et understøtter denne dvd-afspiller<br/>til 480p/576p/720p/1080i.</li> </ul>   |  |
| Skærmbillede med unormalt<br>HDMI-output                                       | - Hvis der er støj i billedet, betyder det at TV'et ikke<br>understøtter HDCP (High-bandwidth Digital<br>Content Protection).                                                                                                    |  |
| Blankt/ farvet skærmbillede                                                    | - Sluk for enheden, vent et stykke tid og tænd derefter<br>igen.                                                                                                    |  |

www.philips.com/support Hvis du ønsker servicesupport, kan du besøge os på

99

\_\_\_\_

# Specifikationer

# TV STANDARD(PAL/50Hz)(NTSC/60Hz)Antal linjer625525

10bit, 54MHz

(PAL/NTSC)

Afspilning

Multistandard

### **VIDEO-YDELSE**

| Video DAC   |
|-------------|
| YPbPr       |
| Videoudgang |
| RGB (SCART) |

0.7 Vpp i 75 ohm 1 Vpp — 75 ohm 0.7 Vpp i 75 ohm

### VIDEOFORMAT

| Digital kom  | primering | MPEG 2 ti  | I DVD og SVCD        |
|--------------|-----------|------------|----------------------|
|              |           | MPEG 1 ti  | IVCD                 |
|              |           | MPEG-4 (.  | avi)/DivX            |
| DVD          |           | 50 Hz      | 60 Hz                |
| Horisontal   | opløsning | 720 pixels | 720 pixels           |
| Vertikal opl | øsning    | 576 linier | 480 linier           |
| VCD          |           | 50 Hz      | 60 Hz                |
| Horisontal   | opløsning | 352 pixels | 352 pixels           |
| Vertikal opl | øsning    | 288 linier | 240 linier           |
| AUDIO        | FORMA     | т          |                      |
| Digital      | Mpeg      |            | Komprimeret digital  |
|              | PCM       |            | 16, 20, 24 bits      |
|              |           |            | fs, 44.1, 48, 96 kHz |

MP3(ISO 9660)

Dansk / No

96, 112, 128, 256 kbps & variabel bithastighed fs, 32, 44.1, 48 kHz

Analog lyd i stereo Dolby Surround-kompatibelt downmix fra Dolby Digital flerkanalslyd

### LYDEGENSKABER

| DA-konverter           | 24bit, 192kHz |            |
|------------------------|---------------|------------|
| DVD                    | fs 96 kHz     | 4Hz- 44kHz |
|                        | fs 48 kHz     | 4Hz- 22kHz |
| CD/VCD                 | fs 44.1kHz    | 4Hz- 20kHz |
| Signal-støjforhold (11 | 90 dB         |            |
| Dynamikområde (1K      | 85 dB         |            |
| Crosstalk (1KHz)       | 90 dB         |            |
| Total harmonisk forv   | 80 dB         |            |
| MPEG MP3               |               |            |

### TILSLUTNINGER

| Scartudgang       | Eurokonnektor                |
|-------------------|------------------------------|
| YPbPr udgang      | 3x Cinch (grøn, blå, rød)    |
| Videoudgang       | Cinch (gul)                  |
| Audioudgang (L+R) | Cinch (hvid/rød)             |
| Digitaludgang     | 1 koaksial                   |
|                   | IEC60958 til CDDA / LPCM     |
|                   | IEC61937 til MPEG 1/2, Dolby |
|                   | Digital                      |
| HDMI-output       | Type A surector              |
|                   |                              |

435 x 48 x 310 mm

Ca. 2.2 kg

# KABINET Mål (b x d x h)

Vægt

| S | TRØMFORBRUG |
|---|-------------|
|   |             |

| Netspænding                 | 220 – 230 V; 50 Hz |
|-----------------------------|--------------------|
| Energiforbrug               | 14 W               |
| Strømforbrug i standby mode | < 3 W              |

### Specifikationer kan ændres uden forudgående varsel

100

070-101 DVP5900\_Dan\_013

100

### Gloser

Afsnit: Afsnit i et billed- eller musikstykke på en DVD, som er mindre end titler. En titel er sammensat af flere afsnit. Hvert afsnit er tildelt et afsnitsnummer som gør det muligt at vælge det afsnit, der ønskes. Afspilningskontrol (PBC): Refererer til de signaler der er optaget i Video-CD'er eller SVCD'er for kontrol af gengivelsen. Ved at bruge menuskærmene, som er optaget på en Video-CD eller SVCD og som understøtter PBC kan man få fornøjelse af den interaktive software såvel som software med søgefunktion.

**Analog:** Lyd som ikke er konverteret til "numre". Analog lyd varierer, mens digital lyd har specifikke numeriske værdier, som gengives i to kanaler, venstre og højre.

AUDIO OUT jackstik: Jackstik på bagsiden af DVD-systemet, som sender audiolyd videre til et andet system (TV, Stereo etc.).

**Bitstrøm:** Det antal data der bruges til gengivelse af en given længde musik målt i kilobits pr. sekund eller kbps. Eller den hastighed med hvilken der optages. Generelt, jo højere bitstrøm eller jo højere hastighed desto bedre lydkvalitet. Højere bitstrøm bruger imidlertid mere plads i en disc.

Component Video Out jackstik: Jackstik på bagsiden af DVD-systemet, som sender højkvalitets video til et TV, der er udstyret med Component Video In jackstik (R/G/B,Y/Pb/Pr, etc.).

Digital: Lyd som er konverteret til numeriske værdier. Digital lyd kan fås, når der bruges DIGITAL AUDIO OUT COAXIAL jackstik eller OPTICAL jackstik. Disse jackstik gengiver lyden i multikanaler (mange kanaler) i stedet for kun to kanaler som ved analog lyd. Discmenu: En skærmvisning som gør det muligt at vælge billeder, lyd, undertekster, multivinkler etc., som er optaget i en DVD.

**DivX 3.11/4.x/5.x**: DivX-kode er en patenteret MPEG-4-baseret videokomprimeringsteknologi, der er udviklet af DivXNetworks, Inc., der kan reducere digital video til størrelser, der er små nok til at blive transporteret over Internet, samtidig med at der stadig bevares en høj visuel kvalitet.

**Dolby Digital:** Et surround-lydsystem der er udviklet af Dolby Laboratories og som indeholder seks digitale lydkanaler (forreste venstre og højre, venstre og højre surround, midterste og subwoofer). **DTS**: Digital Theatre Systems. Dette er også et surround-lydsystem, men det er anderledes end Dolby Digital. De to systemer er udviklet af forskellige firmaer. Forældrekontrol: En funktion i DVD'ere som gør det muligt at få aldersbestemt begrænset afspilning af indholdet i DVD'en i overensstemmelse med begrænsningsniveauet i hvert land. Begrænsningen varierer fra disc til disc. Når funktionen er aktiveret, forbydes afspilningen hvis softwarens niveau er højere end det af brugeren indstillede niveau.

Højde/breddeforhold:</u> Forholdet mellem den lodrette og vandrette størrelse på de billeder der ses på TV-skærmen. Et almindeligt TV har billedforholdet 4:3. et wide-screen TV har forholdet 16:9.

**JPEG:** Et meget almindeligt digitalt still-billedformat. Et komprimeret datasystem for et still-billede

foreslået af Joint Photografic Expert Group, som kun har en lidt formindsket billedkvalitet på trods af den store komprimering.

**MP3:** Et fil-format med komprimeret lyddatasystem. "MP3" er en forkortelse for Motion Picture Experts Group 1 (eller MPEG-1) Audio Layer 3. Ved at bruge MP3-format kan en CD-R eller en CD-RW indeholde 10 gange så mange data som en almindelig CD. **Multikanal:** DVD'en er indspillet til at have de enkelte lydspor samlet til ét lydfelt. Multikanal refererer til strukturen i lydspor som har tre eller flere lydkanaler.

PCM (Pulse Code Modulation): Et system til konvertering af analoge lydsignaler til digitale signaler for senere behandling uden at der er anvendt komprimering ved konverteringen.

Progressiv Scan: Dette system viser alle vandrette linjer i et billede på en gang som en signal-frame. Det kan omdanne interlaced video fra DVD til progressivt format, som kan sluttes til et progressivt display. Dette giver en utrolig forøgelse af den lodrette opløsning. **Regionskode:** Et system der kun tillader, at discs kan afspilles i bestemte forudvalgte regioner. Dette DVDsystem kan kun afspille discs, som har samme regionskode som systemet. Systemets regionskode findes på typeskiltet. Nogle discs kan afspilles i mere end én region (eller i ALL (alle regioner)). **Surround:** Et system der frembringer realistiske tredimensionelle lydfelter ved brug af mange

højttalere omkring lytteren. <u>Titel:</u> Det længste afsnit af billede eller musik i en

DVD, musik-CD, video software etc. eller et helt album i audio software. Hver titel er tildelt et titelnummer som gør det muligt at vælge den titel, der ønskes afspillet.

VIDEO OUT jackstik: Jackstik på bagsiden af DVDsystemet, som sender videosignaler til TV'et.

101